## 湖北省临床重点专科评审平台操作指南 (医院端)

一、用户登录

打开网址 http://27.17.57.45:8883, 输入登录名, 密码。 进入网址, 下载"操作指南"

| 🕋 📀 822-2047                                     | s × +                                                                                      | o – o ×                  |
|--------------------------------------------------|--------------------------------------------------------------------------------------------|--------------------------|
| 🧺 🗧 🕁 C 🕢                                        | 不安全   192.168.71.51.8883/index/index                                                       | ۶☆∨ <mark>::</mark> ४८८≡ |
| > 🥝 成牙直接 📙 ETL网页                                 | 📙 建築 🦲 oracle 📙 Linux 📙 無段 📀 代記記録編面 👀 阿里記整要 2022 📀 武汉市湖的公告官词 📀 DRG分组服務—CN 🐺 新建量利量表 新闻 📒 波方 | 月位书签                     |
|                                                  | 重点专学科 (2021年版)     BREAMBERGE Q       ペ RE     RE                                          | 你好: ●● 摄作-               |
| <ul> <li>→ 汗中基础信息管理</li> <li>○ 午度待评学科</li> </ul> |                                                                                            |                          |
|                                                  | <b>雷占</b> 去受科                                                                              |                          |
|                                                  |                                                                                            |                          |
|                                                  |                                                                                            |                          |
|                                                  |                                                                                            |                          |
|                                                  |                                                                                            |                          |

二、用户操作

界面简介:机构角色登录即可查看该机构年度待评审学科 信息、资格审查情况、现场答辩情况及资料上传功能;

(一)年度待评审学科

以下是操作界面:

| 10               | 重点专学       | 科 (2021年版)   |             |              |     |                     |        |           | 诸能入院家内容 Q | 你吃!!!!!!!!!!!!!!!!!!!!!!!!!!!!!!!!!!!! | 3      | ۵ ا  |
|------------------|------------|--------------|-------------|--------------|-----|---------------------|--------|-----------|-----------|----------------------------------------|--------|------|
| (1)              | 44 首页      | RUBROTT WAL  |             |              |     |                     |        |           |           |                                        | ж      | 继行:* |
| 離龙数据             | 年度: 2020 1 | 学科: 全部       | • ###       |              |     |                     |        |           |           |                                        |        |      |
| - 17#24051-0127E | 4 <b>2</b> | 344620       | 211         | 8049         | 的教人 | esense              | 突结束直状态 | 夹拍家查不通过原因 |           |                                        |        |      |
| 中國特許学科           | 2020       | 三級           | <b>7784</b> | 海北曾仙物市第一人民困境 | 管理员 | 2021-07-26 11:16:48 | 通过     |           |           |                                        |        |      |
| ■ 3394 F48       | 2020       | 三級           | 1984        | 除北省仙帆市第一人民医院 | 管理员 | 2021-09-14 11:20:59 | 未审查    |           |           |                                        |        |      |
|                  |            |              |             |              |     |                     |        |           |           |                                        |        |      |
|                  | 10 -       | ( #1 #15 ) ) | C           |              |     |                     |        |           |           |                                        | 显示1982 | 共2记录 |

附

功能概述:

查看本机构待评学科信息及资格审查情况;

操作说明:

选择年份:2021,学科:全部,点击【查询】按钮进行数据查询;查询结果如图上所示。

(二)资料上传

以下是用户操作主界面:

| 12                   | 重点专学科 (2021年版) 単紀入世界の日 Q 份 第二十一章 区院 〇 |                   |        |              |      |     |    |        |        |                  |  |  |
|----------------------|---------------------------------------|-------------------|--------|--------------|------|-----|----|--------|--------|------------------|--|--|
| (長) 11               | ≪ 首页                                  | 年度待评学科 ⑧          | 資料上传 ⊙ |              |      |     |    |        |        | ▶ 操作▼            |  |  |
| 離龙数据<br>DAOLONG Data | 年度: 2020                              | 学科: 全部            | ▼ 査询   |              |      |     |    |        |        |                  |  |  |
| ▼ 汗宙基础信息管理           | 年度                                    | 假别                | 学科     | 机构名称         | 文件名称 | 秋志  | 操作 | 行业数据得分 | 现场贫辩得分 | 整体得分             |  |  |
| ■ 年度待评学科             | 2020                                  | 三级                | 7**#1  | 湖北省仙桃市第一人民医院 |      | 未上传 | 上传 | 20     | 0.02   | 20.02            |  |  |
| □ 資料上传               | 2020                                  | 三级                | 眼科     | 湖北省仙桃市第一人民医院 |      | 未上传 | 上传 | 0      | 0      | 0                |  |  |
|                      | *<br>20 ° ( )                         | < <b>#1</b> _#18_ | ) ) C  |              |      |     |    |        | -      | ,<br>15182.420\$ |  |  |

功能概述:

主要用于机构上传资料、下载所上传的资料、预览及现场 答辩分数查询;

操作说明:

1.用户登录系统后,菜单选择【评审基础信息管理】——
 【资料上传】,打开上传主界面,如下图所示。

| _ 12                       | 重点专学                                                                      | 科 (2021年 | =版)   |              |      | 1   | 清输入搜索内容 Q | 伯      |        | 医院 😃      |
|----------------------------|---------------------------------------------------------------------------|----------|-------|--------------|------|-----|-----------|--------|--------|-----------|
| <b>康</b> 1                 | ● 「 「 「 「 」 「 」 「 」 「 」 」 「 」 」 「 」 ● □ □ □ □ □ □ □ □ □ □ □ □ □ □ □ □ □ □ |          |       |              |      |     |           |        |        |           |
| M<br>離龙数据<br>DIACLONG Data | 年度: 2020                                                                  | 学科: 全部   | ▼ 重淘  |              |      |     |           |        |        |           |
| ▼ 汗市基础信息管理                 | 1 <sub>48</sub>                                                           | 銀別       | 学科    | 机构名称         | 文件名称 | 状态  | 操作        | 行业数据得分 | 現场答辩得分 | 整体得分      |
| ■ 年度待评学科                   | 2020                                                                      | 三级       | 7**#1 | 湖北省仙桃市第一人民医院 |      | 未上传 | 上传        | 20     | 0.02   | 20.02     |
| □ 資料上传                     | 2 2020                                                                    | 三级       | 眼科    | 湖北省仙桃市第一人民医院 |      | 未上传 | 上传        | 0      | 0      | 0         |
|                            |                                                                           |          |       |              |      |     |           |        |        |           |
|                            |                                                                           |          |       |              |      |     |           |        |        |           |
|                            |                                                                           |          |       |              |      |     |           |        |        |           |
|                            |                                                                           |          |       |              |      |     |           |        |        |           |
|                            |                                                                           |          |       |              |      |     |           |        |        |           |
|                            |                                                                           |          |       |              |      |     |           |        |        |           |
|                            |                                                                           |          |       |              |      |     |           |        |        |           |
|                            |                                                                           |          |       |              |      |     |           |        |        |           |
|                            |                                                                           |          |       |              |      |     |           |        |        |           |
|                            |                                                                           |          |       |              |      |     |           |        |        |           |
|                            |                                                                           |          |       |              |      |     |           |        |        |           |
|                            |                                                                           |          |       |              |      |     |           |        |        |           |
|                            |                                                                           |          |       |              |      |     |           |        |        |           |
|                            | 20 -                                                                      | (第1 共1页  |       |              |      |     |           |        |        | 示1到2,共2记录 |
|                            |                                                                           |          |       |              |      |     |           |        |        |           |

 2. 上传:在打开的操作界面选中一条需要上传资料的数据, 点击【上传】按钮,在弹出框中选择要上传的文件,确认上传, 上传成功的文件会在数据列表显示。

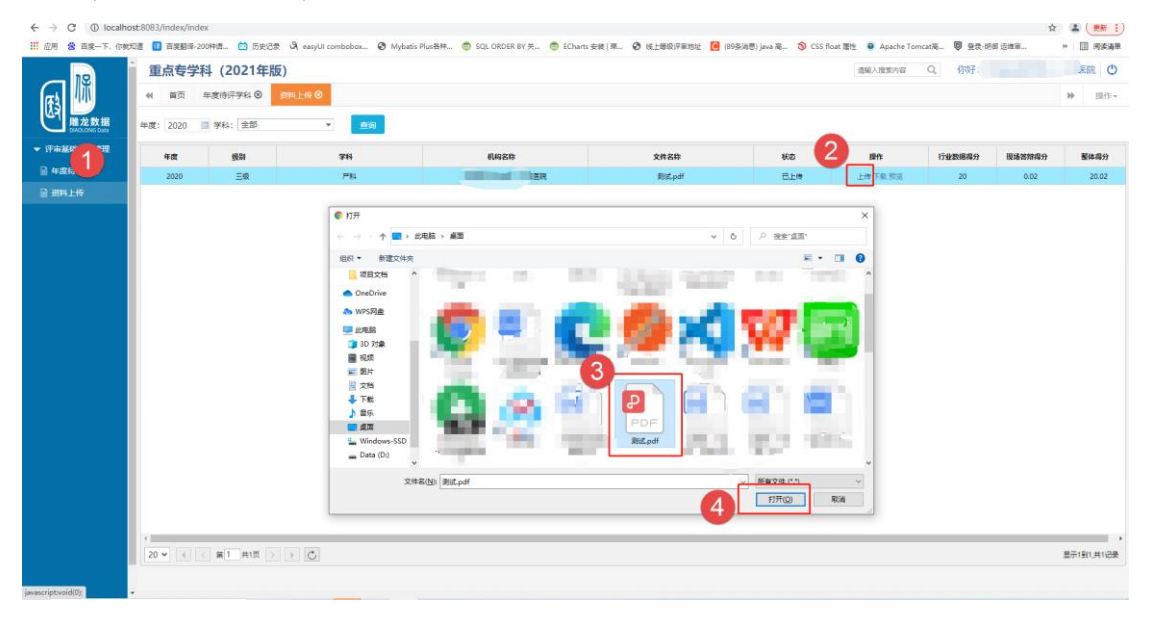

| 12                  | 重点专领                    | 学科 (2021年) | 坂)           | 请输入搜索内容 | 请输入搜索内容 Q. 你好: |     |          |        |        |            |  |
|---------------------|-------------------------|------------|--------------|---------|----------------|-----|----------|--------|--------|------------|--|
| (孫) 🌆               | ≪ 首页                    | 年度侍评学科 🛇   | 照料工作 ⊘       |         |                |     |          |        |        | ▶ 提作~      |  |
| 単龙数据<br>CHALONS DUS | a (2020) □ 学科: 全部 ▼ ●日日 |            |              |         |                |     |          |        |        |            |  |
| ▼ 评审基础信息管理          | 年度                      | 级制         | \$14         | 机构名称    | 文件名称           | 状态  | 操作       | 行业数据得分 | 现场营耕得分 | 整体得分       |  |
| □ 年度待许学科            | 2020                    | 三级         | <b>7</b> *84 | ER      | 對武.pdf         | 日上传 | 上傳 下數 预选 | 20     | 0.02   | 20.02      |  |
| ■ 資料上代              | 2020                    | 三级         | 10184        | ER      | 课filt.pdf      | 已上傳 | 上傳下重張進   | 0      | 0      | 0          |  |
|                     |                         |            |              |         |                |     |          |        |        |            |  |
|                     | 20 🕶 🖂                  | < 第1 共1页   | > > C        |         |                |     |          |        |        | 显示1到2.共2记录 |  |
|                     |                         |            |              |         |                |     |          |        |        |            |  |

 3. 预览/下载:文件上传成功后,出现【下载】【预览】的 按钮,点击【预览】即可在线查看资料文件内容。

|                            | 重点专学                 | 科 (2021年版  | ē)         |      |          |     | 请输入搜索内容  | Q、 你读  |        |            |
|----------------------------|----------------------|------------|------------|------|----------|-----|----------|--------|--------|------------|
| <b>府</b> 為 👭               | 4 単页 年度府平学科 Ø 西北上校 Ø |            |            |      |          |     |          |        |        |            |
| した<br>職龙数据<br>DMOLONG Data | 年度: 2020             | 学科: 全部     | - 直询       |      |          |     |          |        |        |            |
| ▼ 評市基础信息管理                 | 年度                   | 假刷         | <b>罗科</b>  | 机构名称 | 文件名称     | 秋志  | 操作       | 行业数据得分 | 现场答辩得分 | 整体得分       |
| □ 年度待评学科                   | 2020                 | 三段         | <b>≓</b> ≋ | SIR  | 胞結pdf    | 日上侍 | 上传 下戴 预克 | 20     | 0.02   | 20.02      |
|                            | 2020                 | 三级         | 眼科         | 医院   | 泉 ft.pdf | 日上侍 | 上传下集 预选  | 0      | 0      | 0          |
|                            |                      |            |            |      |          |     |          |        |        |            |
|                            |                      |            |            |      |          |     |          |        |        |            |
|                            |                      |            |            |      |          |     |          |        |        |            |
|                            |                      |            |            |      |          |     |          |        |        |            |
|                            |                      |            |            |      |          |     |          |        |        |            |
|                            |                      |            |            |      |          |     |          |        |        |            |
|                            |                      |            |            |      |          |     |          |        |        |            |
|                            |                      |            |            |      |          |     |          |        |        |            |
|                            |                      |            |            |      |          |     |          |        |        |            |
|                            |                      |            |            |      |          |     |          |        |        |            |
|                            |                      |            |            |      |          |     |          |        |        |            |
|                            |                      |            |            |      |          |     |          |        |        |            |
|                            |                      |            |            |      |          |     |          |        |        |            |
|                            |                      |            |            |      |          |     |          |        |        |            |
|                            | 4                    |            |            |      |          |     |          |        |        | •          |
|                            | 20 🕶 📧               | < 第1 共1页 > | ) C        |      |          |     |          |        |        | 显示1到2,共2记录 |
|                            |                      |            |            |      |          |     |          |        |        |            |

4. 点击【下载】按钮,系统自动下载当前所上传文件到本地文件夹,用户可自行查看。